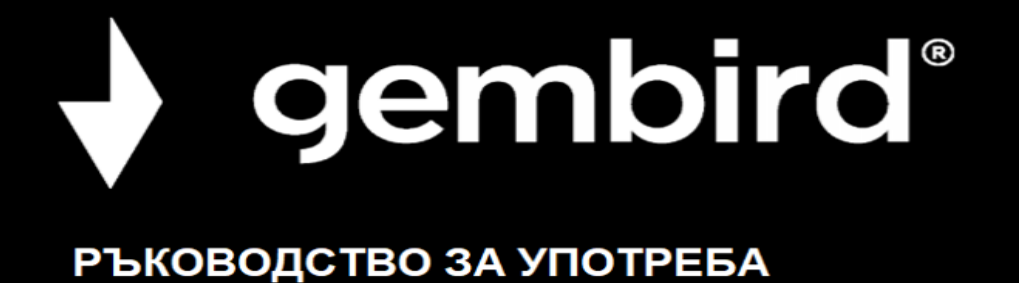

## **ICAM-WRHD-02**

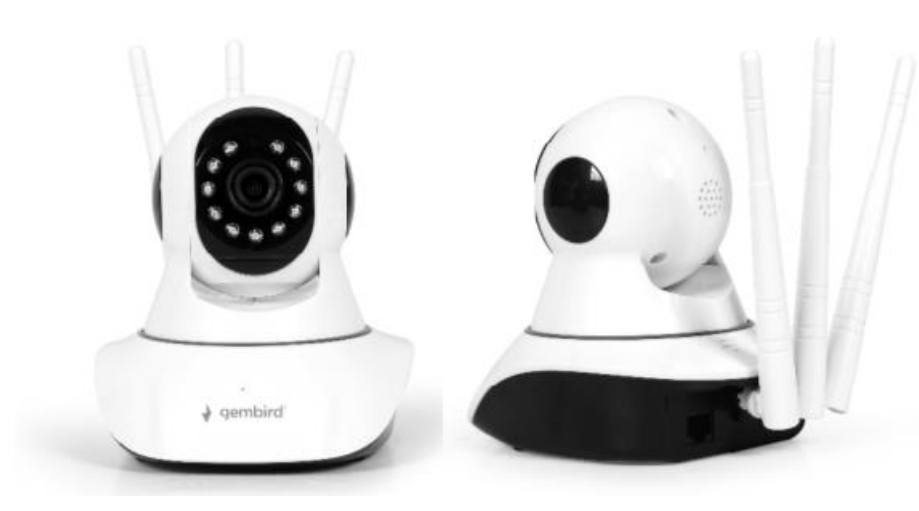

## FULLHD SMART WIFI IP-CAM

## ХАРАКТЕРИСТИКИ

- FullHD 1080р вътрешна WiFi IP-камера с вграден микрофон, високоговорител
- WiFi функция лесно свързване на камерата към вашата мрежа чрез вашия смартфон или таблет
- LAN порт за свързване към кабелна мрежа
- Практичен слот за microSD за лесно записване на видео и заснемане на моментни снимки. Слотът се намира под самата камера отдолу на въртящата се сфера.
- Безплатните мобилни приложения ви позволяват да наблюдавате камерата си отвсякъде по света чрез интернет
- Върти се до 355° хоризонтално и се накланя до 120° вертикално
- Засичане на движение и алармени съобщения по електронна поща
- Поставете на всяка равна повърхност или лесно монтирайте на стена или таван
- Включен софтуер за Windows
- Данни за ONVIF/RTSP
- Акаунт: администратор, без парола
- Основен поток: rtsp://IPadr:554/onvif1
- Подпоток: rtsp://IPadr:554/onvif2 (порт:544, без парола)
- RTSP има криптиран път за: rtsp://admin:password@IPadr:554/onvif1 (акаунт и парола са същите с акаунта на и паролата на устройството)

## СПЕЦИФИКАЦИИ

- Интерфейси: WiFi: 802.11 b/g/n, RJ45 LAN
- Сензор за изображение: 1/2.9 "CMOS 2 мегапиксела, 3.6мм леща, F = 2,0; Ъгъл на видимост 120 градуса
- Видео резолюция: 30 кадъра в секунда при 1920 х 1080, 1280 х 720, 640 х 360, 320 х 180
- Видео формат: Н.265
- Звук SNR: 48 dB
- Електронна скорост на затвора: 1/50 1/100000 секунда
- Поддържани уеб протоколи: SMTP, DHCP, UPNP, NTP, RTSP, ONVIF
- Вграден високоговорител
- Вградена инфрачервена подсветка и инфрачервен филтър
- Поддържа се MicroSD карта до 128 GB
- Консумация на енергия: 5 VDC до 1,5 А, не съдържа батерия
- Променливотоков адаптер: 100 240V AC вход, 5 V DC изход до 1,5 A
- Размери: 120 х 120 х 135 мм
- Тегло: 0,3 кг
- Работни условия: 0 55 градуса по Целзий при 10-90% влажност
- САМО ЗА УПОТРЕБА В ЗАКРИТИ ПОМЕЩЕНИЯ

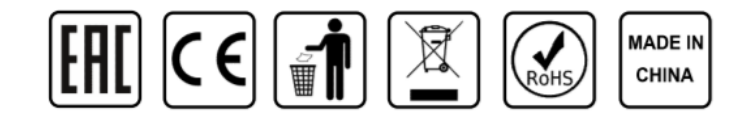

## Опаковката съдържа:

Камера Захранващ адаптор Държач за закрепване с винтове Ръководство

# Системни изисквания:

MS Windows 7/8/10 App: Android или iOS смартфон

## ВКЛЮЧВАНЕ НА УСТРОЙСТВОТО

Можете да сканирате QR кода или да потърсите "Yoosee" в App Store или Google Play, след това се регистрайте, за да влезете. Включете устройството и уредът ще издаде звук "Du du" след около 30 секунди. Ако звукът "Du du" не бъде чут, моля, натиснете бутонът за "нулиране" продължително, докато устройството излъчи гласов тон.

Използвайте вариантът за рестартиране, който е приложим за вашата конкретна камера.

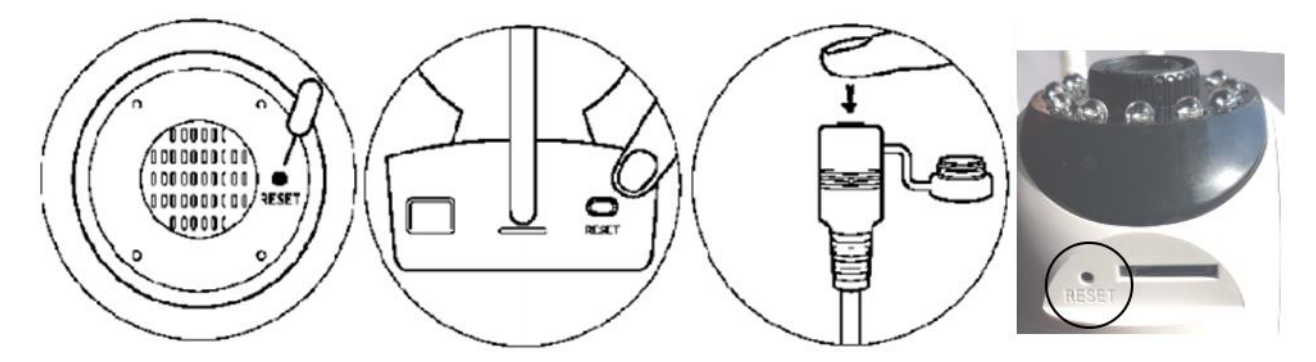

## СВЪРЗВАНЕ НА ІР КАМЕРАТА КЪМ WIFI, ИНСТАЛИРАНЕ И ИЗПОЛЗВАНЕ НА МОБИЛНОТО ПРИЛОЖЕНИЕ

## ИНСТАЛИРАНЕ НА ПРИЛОЖЕНИЕ:

**1.** Отворете магазина на Apple App или Google Play на телефона/таблета си и потърсете "YOOSEE". Изтеглете и инсталирайте приложението YOOSEE на вашия телефон или таблет.

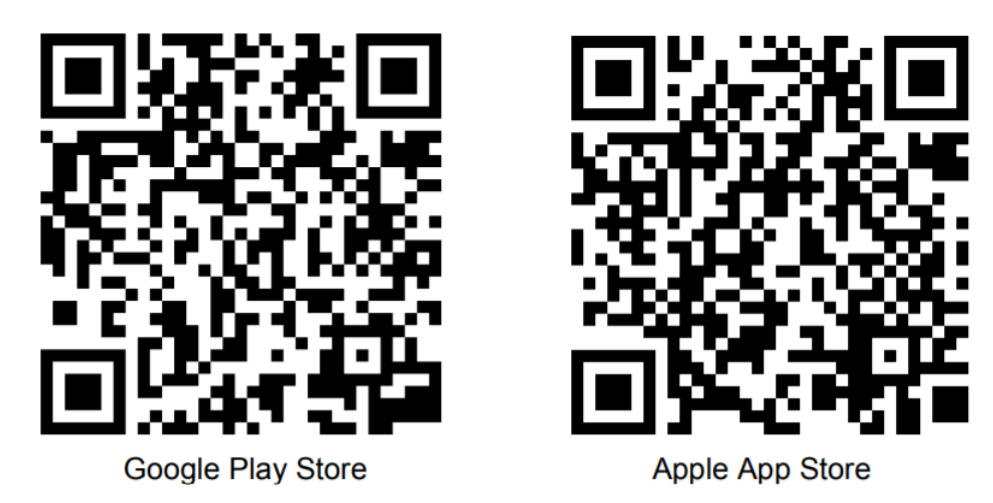

## РЕГИСТРАЦИЯ ЗА ПРИЛОЖЕНИЕ И ВХОД:

2. Когато отворите приложението за първи път, имате две възможности. Или да създадете личен потребителски профил и да се регистрирате с имейла си, или да прескочите тази стъпка и да използвате приложението анонимно (без регистрация). Ако искате за да използвате камерата на няколко устройства, се препоръчва да я регистрирате към потребителски профил. За анонимно влизане просто натиснете бутона за анонимно влизане (врата). За вариантът с регистрация на профил следвайте следните 4 лесни стъпки.

- I. Отворете приложението на телефона си и кликнете върху "Регистрация".
- II. Въведете вашия имейл адрес и създай парола

|                | 13:21 509            | % 🔳 )• |       |                             |       |
|----------------|----------------------|--------|-------|-----------------------------|-------|
| 7,000          | Junt logon           | No     | SIM 🗢 | 14:16                       | 40% 🔳 |
|                |                      | <      |       | Mailbox register            |       |
| +31            | Netherlands          |        |       |                             |       |
| 0              |                      |        |       |                             |       |
| 💛 Въведи моби  | лен тел./имейл адрес |        | Я мол | я, въведете имейл адрес     |       |
| 🔓 Моля, въведе | ете парола           | 5      | 0     |                             |       |
|                |                      |        | 🗀 Мол | ия, въведете парола         |       |
|                |                      |        | С Мол | я, въведете отново паролата |       |
| B              | пизане               |        |       | .,                          |       |
| Регистрация    | Forget passw         | rord   |       |                             |       |
| And            | onymou               |        |       |                             |       |
|                | •                    |        |       | Незабавна регистрация       |       |
|                | English              |        |       |                             |       |

- III. Въведете произволен код (различава малки и главни букви) и натиснете "регистрация".
- IV. Сега влезте с вашия имейл адрес и парола

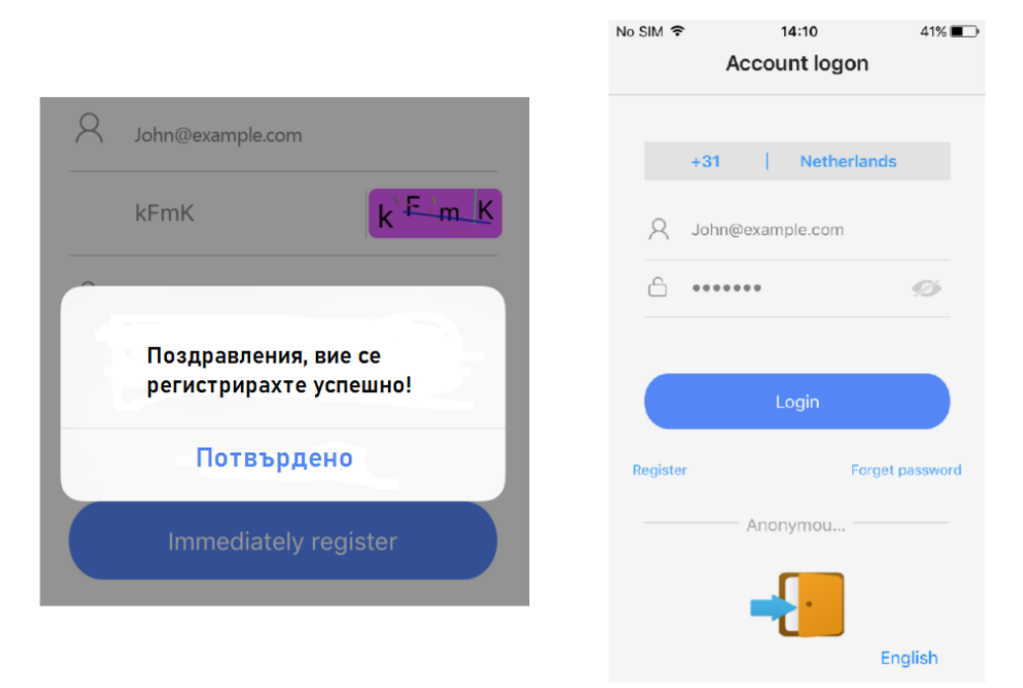

## СВЪРЗВАНЕ НА IР КАМЕРАТА КЪМ WIFI:

3. Моля, включете камерата към адаптера за захранване. Уверете се, че WiFi на вашият телефон е включен. Камерата се стартира и ще започне да издава звук бип всяка секунда. Следвайте следните стъпки, за да свържете камерата към wifi.

I. Натиснете "+", за да свържете камерата и я добавете към списъка с устройства.

II. Има три начина за свързване: Smart, ръчно добавяне на връзка и чрез QR код.

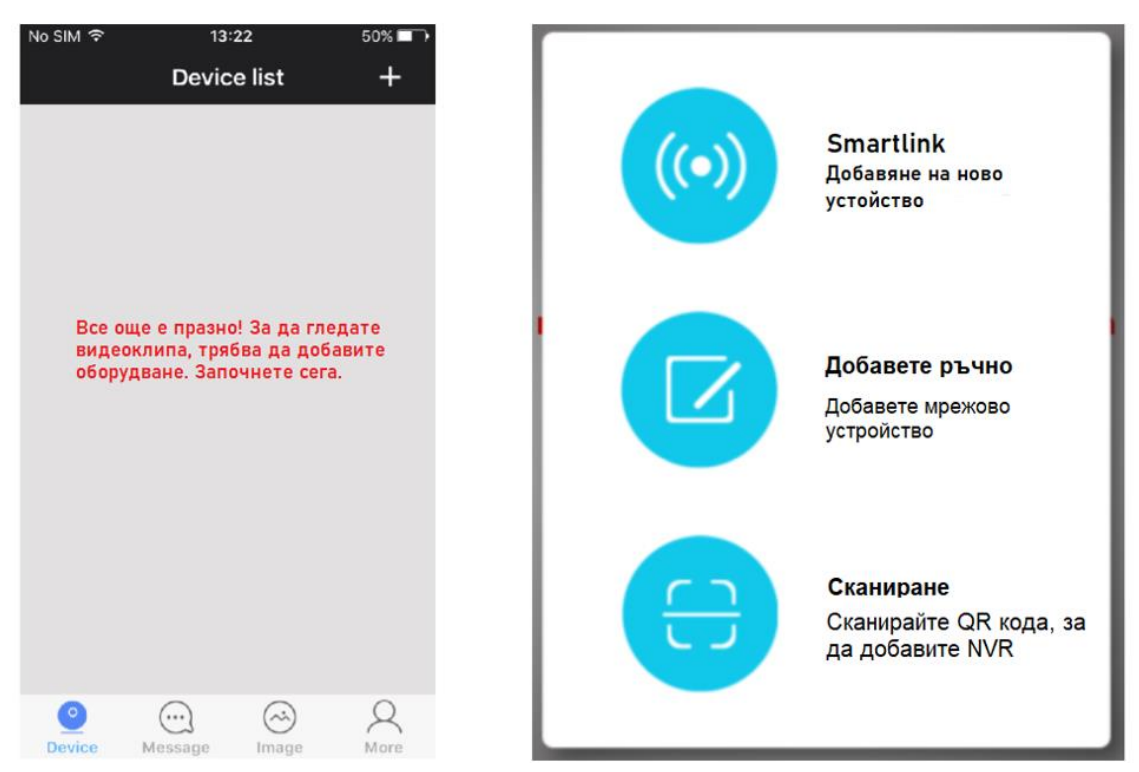

4. Натиснете знака плюс (+) в горния десен ъгъл на екрана, за да добавите камера към списъка с камери на приложението.

- 5. Има три начина за свързване на вашата камера:
- I. Smartlink
- II. Ръчно добавяне.

III. Сканиране на QR код (само ако QR кодът присъства във вашата камера)

Най-лесната опция е **Smartlink**. За да я приложите, поставете телефона близо до камерата. Слушайте внимателно, опцията Smartlink работи само когато камерата издава звуков сигнал бип всяка секунда. Този звуков сигнал означава, че камерата може да бъде сдвоена с вашата wifi мрежа. Ако това не е така, моля, опитайте да нулирате камерата чрез бутона за нулиране в отзад на камерата.

Опцията **Ръчно добавяне** е подходяща само за добавяне на камери, които вече са свързан с wifi. Ако това не е така, моля, използвайте опцията Smartlink.

Опцията за сканиране на **QR код** е налична само когато има стикер с QR код вашата камера. Ако няма стикер, опцията за QR код не е на разположение.

Моля, следвайте стъпките на следващите страници, за да свържете камерата към вашия wifi мрежа чрез опцията Smartlink.

- I. Натиснете бутона "свързване чрез wifi"
- II. Въведете паролата на вашата wifi мрежа

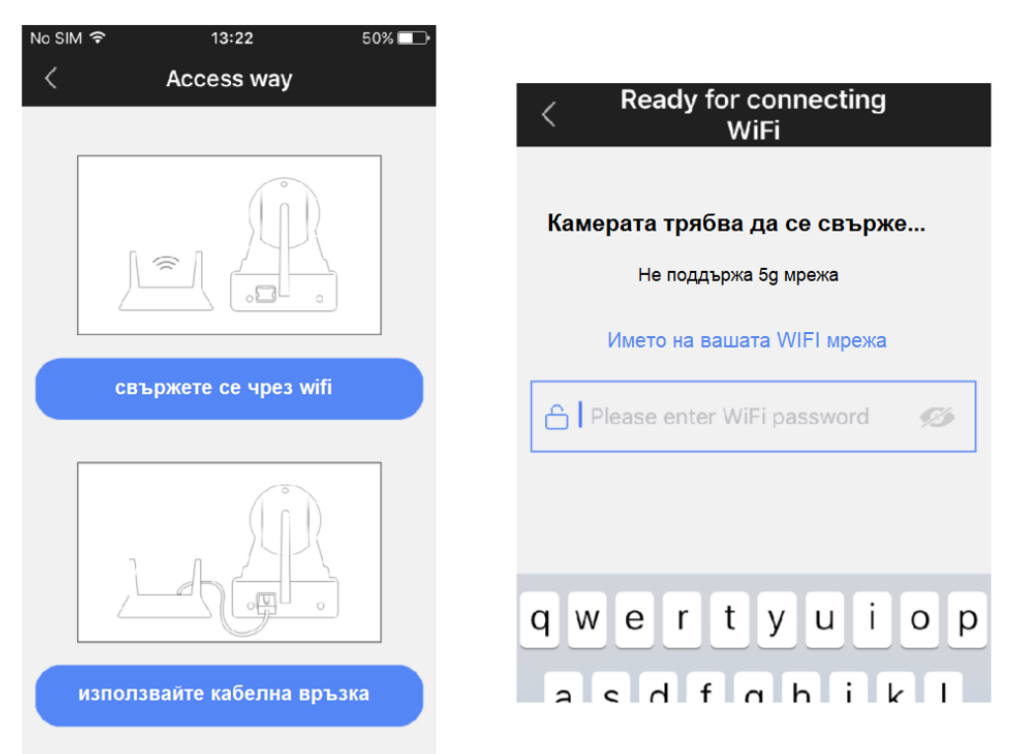

III. Ако чуете звуковия сигнал бип на камерата, продължете чрез натискане на син бутон. (Няма бип сигнал? Тогава нулирайте камерата)

IV. Увеличете силата на звука на вашия телефон/таблет и кликнете върху "Напред"

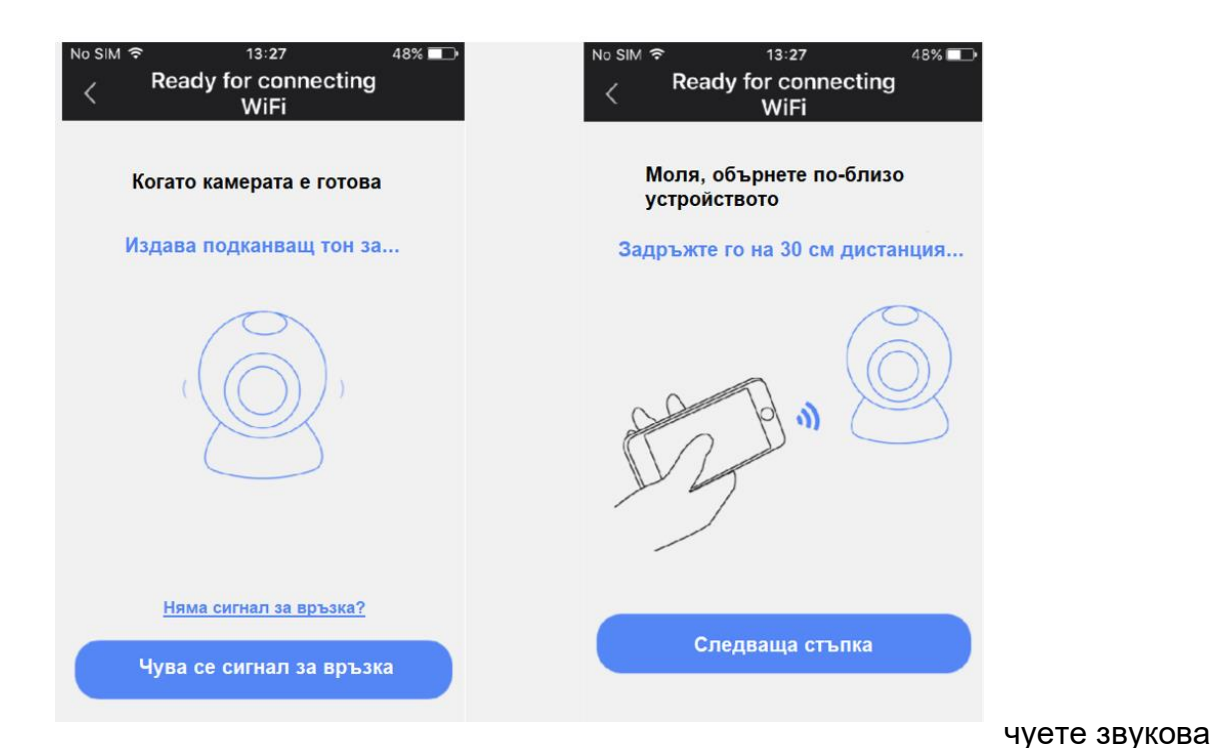

#### V. Сега ще

последователност от телефона. Моля изчакайте...

VI. Когато сте свързани, можете да посочите име на камерата и да влезте с паролата за камерата (123). Кликнете върху "запазване".

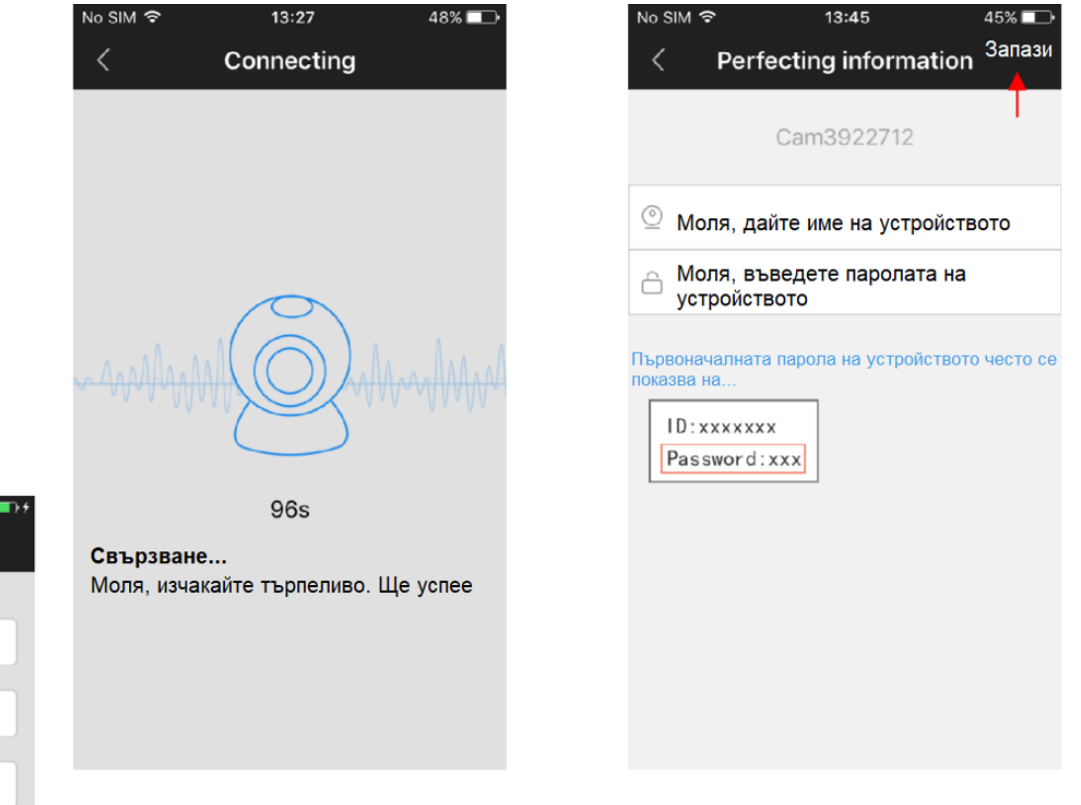

#### Ръчно добавяне на камера:

Ако камерата ви вече е свързана с домашния ви wifi (онлайн камера) и искате да я добавите към приложението YOOSEE на втория телефон/таблет, вие може да го добавите ръчно. За това се нуждаете от идентификационния номер на камерата и нейната парола. Идентификационният номер е изписан върху стикер на самата камера. The паролата по подразбиране е 123, но ако

15:38

Add networked device

Моля, въведете ID на устройството

Моля, въведете името на

Моля, въведете паролата на

устройството

устройството

74% 🗖

промените тази парола, трябва да използвате паролата, която сте задали, за да я добавите.

В полето "Име на устройството" можете да въведете всяко име, което харесвате, напр. "Камера за хол1". Кликнете върху "Запазване", за да добавите камерата към списъка на вашето устройство.

## КАК ДА ИЗПОЛЗВАТЕ ВИДЕО ПОТОК НА ПРИЛОЖЕНИЕТО / КАМЕРАТА:

Преглед на функциите и бутоните:

| No SIM 🗢       | 20:18 7                              | 73% 💷 |       |
|----------------|--------------------------------------|-------|-------|
| <              | Device setting                       |       |       |
|                | Cam1                                 |       |       |
|                |                                      |       |       |
| 🧕 Инф          | ормация за устройството              | >>    | 1     |
| 🕙 Наст         | ройка на времето                     |       | <br>2 |
| 🕤 Наст         | ройка на мултимедиа                  |       | <br>3 |
| 💗 Наст         | ройка за безопасност                 |       | <br>4 |
| 👔 Наст         | ройка на мрежата                     |       | <br>5 |
| 🔔 Наст         | ройка на алармата                    |       | <br>6 |
| 鑸 Наст         | ройка за запис на видео              |       | <br>7 |
| ಿ Пров<br>устр | зерете актуализацията на<br>ойството | »     | 8     |

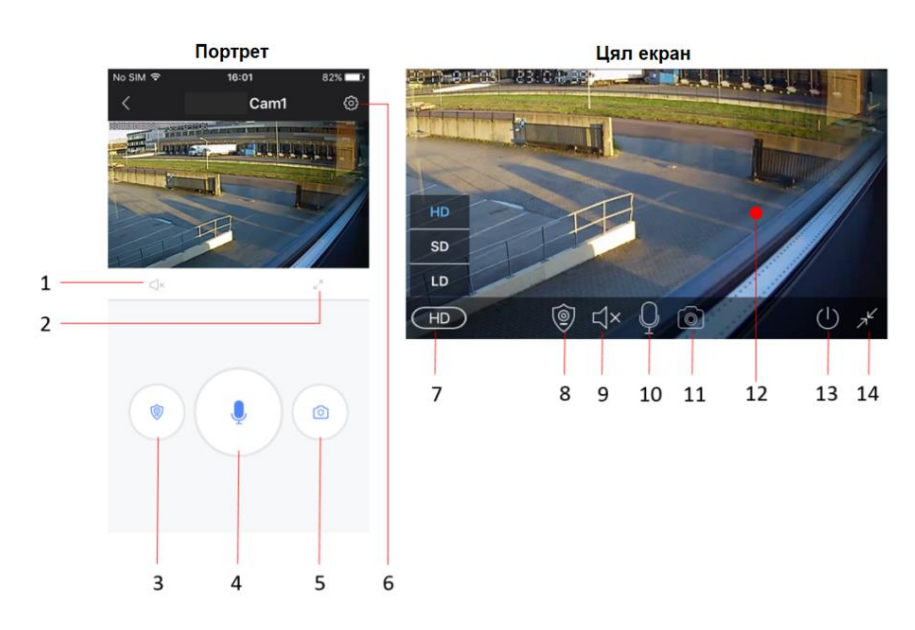

- Бутон за заглушаване
  Активирайте режим на цял екран
- 3. Превключване на алармения режим4. Бутон за микрофон (задръжте, за да говорите)
- 5. Бутон за моментна снимка
- 6. Бутон от менюто за настройки
- 7. Настройки за качество на видеото
- 8. Превключване на алармения режим

#### 9. Бутон за заглушаване

- 10. Микрофон
- 11. Бутон за моментна снимка
- 12. Видео емисия на живо от камерата
- 13. Излезте от камерата
- 14. Излезте от режим на цял екран

## 1. Информация за устройството

Проверете информацията за устройството (например идентификационен номер на устройството) и сменете името на камерата.

## 2. Настройки на времето.

Камерата трябва да показва точното време автоматично. Ако не, можете също да го настроите ръчно. Първо задайте правилната часова зона (за NL, DE, FR, BE, CZ задайте часовата зона на UTC+1) и натиснете "Приложение" в Зона за настройка на часовата зона. След това проверете дали часът и датата са правилни и натиснете "Приложение" в областта за настройка на часа. Сега времето трябва да бъде правилно зададено.

#### 3. Настройки на медията

Тук можете да настроите видео формат (изберете PAL за EC), сила на звука на устройството и също да обърнете (инвертирате) изображението на камерата. Това е необходимо, когато камерата се монтирана с главата надолу напримервърху таван.

#### Time setting Настройка на времето 18 2016 4 19 19 5 20 2018 21 20 2017-01-05 20:19 Приложение Настройка на часовата зона UTC 0 UTC +1 UTC +2 Приложение UTC +1 20:19 72% Media setting Видео формат PAL ONTSC Сила на звука

Инверсия на картината

20:19

72%

## 4. Настройки за безопасност

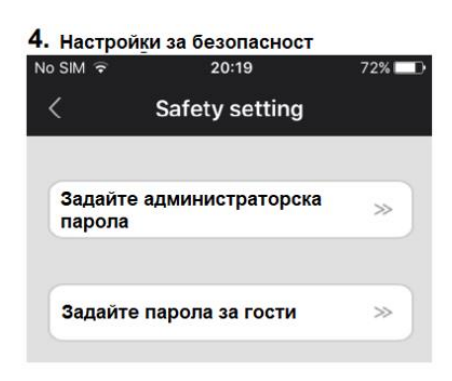

Паролата по подразбиране за вашия камерата е 123. Това е много слабо стандартна парола. Затова е силно препоръчително е да я промените на по-силна лична парола. Администраторска парола дава достъп до всички функции на камерата. Вие може също да зададете отделна гост парола само за гледане (без администраторски права).

## 5. Мрежови настройки

Можете да превключвате между кабелни и wifi метод на връзка тук.

| 5.<br>No | <mark>Мрежо</mark><br>о SIM ஒ | ви наст    | гройки<br>21:09 |    | 59 | % 💷 |
|----------|-------------------------------|------------|-----------------|----|----|-----|
|          | <                             | Netwo      | ork setti       | ng |    |     |
| (        | Тип мре                       | жа         |                 |    |    |     |
|          | ● Kat                         | белна<br>Ч |                 |    |    |     |
|          | WIFI CT                       | исък       |                 |    |    |     |
|          | H368N9/                       | 105P       |                 | ſ  |    |     |

## 6. Настройки на алармата

| 6. Настро            | йки на аларм           | ата        |
|----------------------|------------------------|------------|
| No SIM 🔶             | 20:20                  | 72%        |
| <                    | Alarm settir           | ng         |
|                      |                        |            |
| Получава<br>съобщени | не на предупреди<br>1е | телно      |
| Номер на             | акаунта за изпрац      | цане на 🚿  |
|                      |                        |            |
| Алармен              | а пощенска кутия       | »          |
| Датчик за            | движение               |            |
| Ниско                |                        | Високо     |
|                      |                        |            |
| Звуков с             | игнал                  | $\bigcirc$ |
|                      |                        |            |

Тук можете да настроите детектор на движение и предупредителни съобщения. Активирайте "получаване на предупредително съобщение" за получаване на аларма известия на вашия телефон/таблет.

Ако активирате детектор на движение, вие можете да настроите чувствителността чрез преместване на плъзгач към по-ниско или повисоко ниво.

Можете също да активирате аларма зумер (сирена), който ще звучи от камерата, когато засече движение. Продължителността на зумера може да бъде зададена на 1/3/5 минути.

Камерата също може да изпраща предупредителни известия по имейл. На следващата страница са настройките на имейла.

## 6.1 Настройки за имейл

| 6.1 Hact   | оойки за им  | ейл      |        |
|------------|--------------|----------|--------|
| No SIM 🗢   | 21:29        |          | 58% 💷  |
| <          | Mailbox bi   | nding    | Save   |
| Поценска к | утия: вашият | @yahoo.c | om 🗸   |
| имеил      |              | @yahoo   | .com   |
| Парола:    | •••••        | @gmail.  | com    |
|            |              | @outloo  | k.com  |
|            |              | @hotma   | il.com |
|            |              |          |        |
|            |              |          |        |
|            |              |          |        |
|            |              |          |        |
|            |              |          |        |
|            |              |          |        |

Ако натиснете опцията "Аларма към пощенска кутия", се появява екранът за настройки на имейла. Тук можете да настроите информацията своя имейл, която позволява на камерата да изпраща имейл със съобщение в случай на засичане на аларма. Имейлът ще бъде само кратко съобщение, с което да ви уведомим за алармата и включва приложена моментна снимка. Камерата поддържа най-използваните доставчици на имейл услуги като Gmail, Outlook, Yahoo и др. Също така е възможно да настроите вашите имейл настройки ръчно, но не всяка имейл услуга поддържа това.

СЪВЕТ: ако пощата на вашия доставчик на имейл (SMTP) сървърът не приема изпратената поща от тази камера винаги можете да настроите друг имейл от един от горните споменати доставчици, които поддържат имейлите от този акаунт и автоматично препраща към вашия личен имейл адрес.

## 7. Настройки за запис

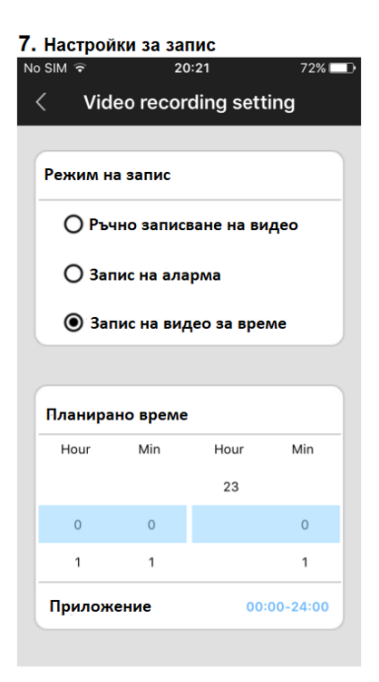

Изберете настройките за запис между ръчно, задействане от аларма или запис на видео за време (определен интервал). За да използвате функцията за запис, трябва да поставите micro SD карта в камерата.

Ако изберете опция за запис на видеоклип за определено време, камерата ще записва автоматично в предварително определен период от време.

Когато SD картата е пълна, тя автоматично записва върху найстарите записи.

Ако изберете запис на аларма, камерата ще записва само когато засече движение. Записът ще бъде с продължителност 1, 2 или 3 минути.

## ИЗПОЛЗВАНЕ НА РС СОФТУЕР:

Камерата може да се използва заедно със софтуера за камера CMS. Можете да изтеглите този софтуер от нашия уебсайт, www.gembird.nl. С CMS софтуерен пакет, можете да наблюдавате излъчванията на живо от множество камери на вашия настолен компютър. Следвайте стъпките по-долу, за да инсталирате софтуера и да го настроите за употреба.

- 1. Изтегляне на софтуера на компютъра от страницата на продукта на www.gembird.nl
- 2. Инсталирайте софтуера на вашия компютър. Следвайте указанията от екрана.
- 3. Стартирайте софтуера и се регистрирайте.

а. Има два начина за регистиране в CMS софтуера, изберете "отдалечено влизане", ако сте регистрирали камерата (ите) във вашия личен профил. Това е същият профил, който е регистриран на вашия телефон/таблет в приложението YOOSEE. Ако вече сте създали този профил, няма нужда да се регистрирате отново.

б. Изберете "Влезте локално", за да влезете без потребителски профил. Потребителско име и парола по подразбиране са: Вход: admin Парола: 00000000

4. Сега можете да добавите вашата камера към CMS софтуера.

От лявата страна на софтуерния интерфейс "CMS" има бутон "+". Щракнете този бутон за добавяне на камера към софтуера. Ще бъде показан списък с всички налични камери във вашата мрежа. Изберете камерата, която искате да добавите, въведете името на устройството, ID и парола и щракнете върху ОК.

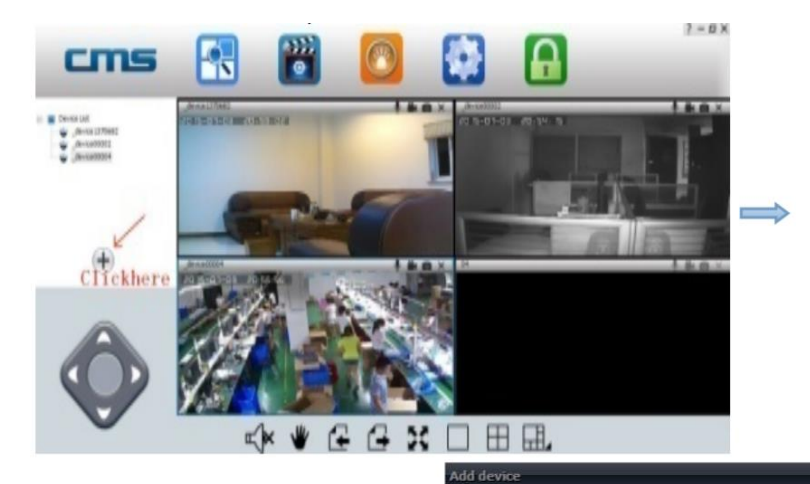

4. Наблюдаване на устройството от компютъра.

Отворете CMS софтуера, щракнете с десния бутон върху името на устройството -》 стартирайте набюдението, като следната картина:

| NO. | Type | 3C ID   | IP        | Versic |                           |                      |
|-----|------|---------|-----------|--------|---------------------------|----------------------|
| 001 | IPC  | 1370682 | 192.168.0 | 13.0.0 | 3C ID                     | 0                    |
|     |      |         |           |        | Парола на<br>устройството |                      |
|     |      |         |           |        | Име на<br>устройството    | _device00005         |
| 4   |      | ш.      |           |        | Име на групата            | Списък на устройства |

5. Настройката на видеото в компютъра.

1) Видео: това устройство (настройката ви позволява да) може да съхранява видеоклипа на твърдия диск на компютъра, щракнете с десния бутон върху екрана на монитора, изберете "стартиране на видео"

2) Възпроизвеждане: това устройство (тази настройка ви позволява да) може да възпроизвежда видео от компютър. Отворете софтуера CMS, кликнете върху бутона "възпроизвеждане", потребителят може да намери файловете за възпроизвеждане според датата, след което да ги възпроизведе директно (тази функция има нужда от поставена SD карта в камерата).

#### ЧЗВ

#### В: Как да възстановите фабричните настройки по подразбиране?

О: Отзад на камерате при антените имат бутон под лявата антена. Натиснете продължително бутона за нулиране, докато не чуете звук като "изваждане на меч". Този звук означава, че нулирането е успешно.

#### В: Грешка при добавяне на устройства

О: Моля, проверете дали камерата и телефонът са в една и съща LAN. Ако камерата и телефонът не са в една и съща локална мрежа, потребителите трябва да използват ID номер, за да добавите ръчно камерата.

# В: Когато се опитвате да гледате излъчване на живо от камерата, излиза съобщение, че паролата е грешна.

О: Моля, проверете дали паролата за отдалечен достъп е правилна или не, спрямо настроената паролата при добавяне на камерата. Ако е грешна, моля, изберете "редактиране" в списък за влизане на камерата и отново задайте парола за отдалечен достъп. Ако забравите паролата за отдалечен достъп на камерата, можете да натиснете "Нулиране" и устройството ще възстанови фабричните настройки по подразбиране. Когато добавите камерата за първи път, трябва да зададете нова парола. В противен случай, не можете да продължите отдалечения достъп.

#### В: Показва, че устройствата не са на линия (offline) в списъка с устройства.

О: Моля, проверете дали камерата е свързана с интернет.

#### В: При възпроизвеждане на видео, видео файловете не могат да бъдат намерени.

О: Моля, проверете дали SD картата е повредена. Моля, проверете кога се търсят видео файловете и системното време на камера.

#### В: Камерата не може да се свърже с WIFI

О: Моля, проверете дали паролата за WIFI е правилна.

**Забележка:** Камерата не поддържа 5GHz мрежи, моля свържете телефон с 2.4 GHz WIFI мрежа при настройка на камерата.

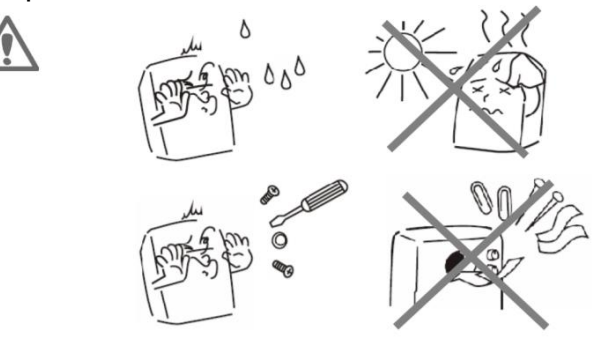

#### Декларация за съответствие

Този продукт е тестван и отговаря на съществените изисквания на законодателството на държавите-членки относно RED (2014/53/EC), RoHS (2011/65/EC). СЕ декларацията може да бъде намерена на <u>www.gembird.eu</u> или <u>www.mediatrade-bg.com</u>

#### Изхвърляне на отпадъци:

Не изхвърляйте това оборудване с битовите отпадъци. Неправилното изхвърляне може да навреди както на околната среда, така и на човешкото здраве. За информация относно съоръженията за отпадъци на използвани електрически и електронни устройства, моля, свържете се с продавача, вашия градски съвет или оторизирана компания за изхвърляне на електрическо и електронно оборудване.

#### ГАРАНЦИОННИ УСЛОВИЯ

Касовата бележка трябва ясно да посочва датата на покупка и номера на частта, също така трябва да се отпечата. Пазете касовата бележка за целия гаранционен срок, тъй като е необходим за всички гаранционни претенции. По време на гаранционния срок дефектните артикули ще бъдат кредитирани, поправени или сменени за сметка на производителя. Работата, извършена по гаранцията не започва нов гаранционен срок, единствено удължава текущия с времето, необходимо за поправка или замяна. Производителят си запазва правото да анулира всички гаранционни претенции за повреди или дефекти поради неправилна употреба, злоупотреба или външно въздействие (падане, удар, проникване вода, прах, замърсяване или счупване). Износващи се части (напр. Акумулаторни батерии) са изключени от гаранцията. При получаване на рекламационни стоки, "Медиа Трейд" ЕООД си запазва правото да избира между подмяна на дефектни стоки или издаване на кредитна бележка. Сумата на кредитната бележка винаги ще се изчислява въз основа на пазарна стойност на дефектните продукти.

Дефектни продукти се подават за рекламация при продавача или се изпращат в **пълна комплектовка** с **копие** от платежния документ на адрес: Гр. София, бул. Иван Гешов 2Е, Бизнес Център Сердика, сграда 3, офис 212. Телефон за връзка: 02/920 30 75

#### GEMBIRD EUROPE B.V. http://www.gembird.eu

Всички марки и лога са регистрирани търговски марки на съответните им собственици